## ΑΣΚΗΣΗ 11 - Δημιουργία βάσης δεδομένων

**1.** Εκκινήστε το Control Panel του XAMPP και ενεργοποιήστε τις υπηρεσίες Apache και MySQL αν χρειάζεται.

| 3                                                                                                    | XAA                                                                                  | APP Contr                                                                                                    | ol Panel v3                                                                                                    | 2.2                                                                   |         |         |      | Corre       |
|----------------------------------------------------------------------------------------------------|--------------------------------------------------------------------------------------|----------------------------------------------------------------------------------------------------|----------------------------------------------------------------------------------------------------|-----------------------------------------------------------------------|---------|---------|------|-------------|
| Nodules                                                                                              | Reduke                                                                               | PER                                                                                                    | Port(a)                                                                                                    | Actors                                                                |         |         |      | Autotal     |
| ×                                                                                                    | Apathe                                                                               | 6906<br>8070                                                                                                   | \$2,445                                                                                                    | - Etce                                                                | ann.    | Cento.  |      | an Shet     |
| ×                                                                                                    | Hysal                                                                                | 6612                                                                                                    | 5396                                                                                                    | _ Biop                                                                | Admin   | - Centy | Lage | Ca Craterer |
| ×                                                                                                    | rieZdu.                                                                              |                                                                                                    |                                                                                                    | Shart                                                                 | (Admin) | Config  | Loge | T Geratore  |
|                                                                                                    | Heroary                                                                              |                                                                                                    |                                                                                                    | Ellar!                                                                | Line    | Casty   | Loga | 12 PM       |
| ×                                                                                                    | Treat                                                                                |                                                                                                    |                                                                                                    | Diert                                                                 | Aren    | Conlig  | Loge | -           |
| 13 3日本<br>(13 3日本<br>(13 3日本<br>(13 3日本)<br>(13 3日本)<br>(13 3日本)<br>(13 3日本)<br>(14 17 4<br>(14 17 4 | Apachel<br>Apachel<br>Imysoli<br>Imysoli<br>Imysoli<br>Imysoli<br>Imysoli<br>Imysoli | Advergence<br>Status che<br>Attempting<br>Status che<br>Advergeting<br>Status che<br>Advergeting<br>Blatus che | to start Apach<br>inge detected i<br>to start MySQ<br>inge detected i<br>to stop MySQ<br>inge detected i<br>to start MySQ<br>inge detected i | e app<br>unning<br>Lapp<br>unning<br>Lapp<br>topped<br>Lapp<br>unning |         |         |      |             |

2. Πληκτρολογείστε http://localhost/phpmyadmin και κάντε κλικ στην καρτέλα

## Βάσεις δεδομένων.

**3.** Πληκτρολογήστε (όπως φαίνεται και παρακάτω) ως όνομα της Βάσης **users** στο σχετικό πεδίο και από το μενού **Σύνδεση Σύνθεσης Διακομιστή** επιλέξτε **utf8\_unicode\_ci**. Πατήστε «**Δημιουργία**».

| 🔒 Δημιουργία βάσ | ης δεδομένων 🔞  |   |            |
|------------------|-----------------|---|------------|
| users            | utf8_unicode_ci | ۲ | Δημιουργία |

### 4. Δημιουργήθηκε η βάση μας!

**5.** Στο σημείο αυτό μπορούμε να δημιουργήσουμε τον πίνακα που θα περιέχει τα στοιχεία των χρηστών.

**6.** Ας μεταβούμε στην αρχική καρτέλα κάνοντας κλικ στο αντίστοιχο εικονίδιο, όπως φαίνεται στην παρακάτω εικόνα.

**7.** Αφού επιλέξετε αριστερά από την λίστα την βάση σας users συμπληρώστε ως όνομα nivaka newusers, ορίστε το 5 ως αριθμό στηλών του nivaka και πατήστε Δημιουργία nivaka, όπως φαίνεται παρακάτω.

| Δι     | ημιουργία πίνακα |                   |    |
|--------|------------------|-------------------|----|
| Όνομα: | newusers         | Αριθμός στηλών: 5 | \$ |
|        |                  |                   |    |

#### 8. Στη συνέχεια συμπληρώστε τα πεδία όπως φαίνονται στην παρακάτω εικόνα:

|                                    |         |                 |              |   |                    |                |      |           | ۵ |
|------------------------------------|---------|-----------------|--------------|---|--------------------|----------------|------|-----------|---|
| ονομα                              | Τύπος 🤬 | Μήκος/Τιμείς" 🤬 | Προεπιλογή 😡 | 1 | Σύνθεση            | Χαρακτηριστικά | Κενό | Ευρετήριο |   |
| usemame                            | VARCHAR | • 15            | Καμία        | • | utf8mb4_unicode_ • | •              | 0    | PRIMARY   |   |
| Emiloyih ama ng Koun<br>Izniheg    | peig    |                 |              |   |                    |                |      | PRUMARO   |   |
| password                           | VARCHAR | • 15            | Καμία        |   | utf8_unicode_ci 🔹  | •              |      | -         |   |
| Emiloyo and no fields<br>Drokes    | pring   |                 |              |   |                    |                |      |           |   |
| name                               | VARCHAR | * 20            | Καμία        | * | utf8_unicode_ci •  | •              | 8    | -         | ٠ |
| Envioying and no Having<br>Drijkes | p+lq    |                 |              |   |                    |                |      |           |   |
| sumame                             | VARCHAR | • 20            | Καμία        |   | utf8_unicode_ci •  |                |      | -         |   |
| Emiliany and no have<br>Drives     | oute    |                 |              |   |                    |                |      |           |   |
| email                              | VARCHAR | • 20            | Καμία        |   | utf8_unicode_ci *  | •              |      | _         |   |

# 9. Στο τέλος αποθηκεύστε τις αλλαγές πατώντας κάτω δεξιά το κουμπί

Θα σας εμφανιστεί η επόμενη εικόνα:

|    |   | Ονομα      | Τυπος       | Σύνθεση Χαρακτηριστι | a Kevő           | Προεπιλογή Πρόσθετα | Evépyeia                                                |
|----|---|------------|-------------|----------------------|------------------|---------------------|---------------------------------------------------------|
| 8  | 1 | username 🔑 | varchar(15) |                      | Dži              | Kapila              | 🥔 Αλλαγή 🤠 Διαγραφή 🐊 Πρωτεύον 📷 Μοναδικό 🛒 Ευρετήριο 👻 |
|    | 2 | password   | sarchar(15) |                      | U <sub>R</sub> ) | Kapula              | 🤪 Αλλαγή 🤤 Διαγραφή 🌽 Πρωπτύον 👩 Μοναδικό 🕗 Ευρετήριο 🤜 |
| 10 | 3 | name       | varchar(20) |                      | DXI              | Kapiu               | 🥜 Αλλαγή 😄 Διαγραφή 🧽 Πρωπτύον 😈 Μαναδικό 📰 Ευριτήριο 🔫 |
| Q. | 4 | sumane     | sarchar(20) |                      | 0 <sub>10</sub>  | Kapin               | 🥪 Αλλαγή 🤤 Διαγραφή 🌽 Πρωτούον 😈 Μαναδικό 🔁 Ευριτήριο 🤜 |
| 8  | Б | email      | varchar(20) |                      | OXt              | Kapia               | 🥜 Αλλαγή 😄 Διαγραφή 🔑 Πρωτεύον 👿 Μοναδικό 📰 Ευρετήριο 🔻 |

Αποθήκευση

**10.** Τι παρατηρείτε; Γνωρίζετε τι συμβολίζει το κλειδί που εμφανίζεται δίπλα από το πεδίο username του πίνακα;

**11.** Ανατρέξτε στην προηγούμενη άσκηση, κάνετε τις απαραίτητες αλλαγές στον κώδικα για να διαπιστώσετε αν μπορείτε να συνδεθείτε με την βάση **users**.